## CONTENTS

- 1. Creating a tab delimited data file using Excel
- 2. Conducting an Anova
- 3. Identifying the key elements of the output

## 1. Creating a tab delimited data file using Excel

Open Excel and type data from your dependent variable into one column and data from your independent variable into another column with appropriate headings at the top of each column (e.g., *site, nitrogen*), then save the file as a **Text (Table delimitated)(\*.txt)** 

|    |      |          | with an appropriate name (e.g. RData Readbads) file using Save                                                                                                |
|----|------|----------|----------------------------------------------------------------------------------------------------|
|    | A    | B        | with an appropriate name (e.g., <i>NData_Neeubeus</i> ) me using <b>Save</b>                                                                                  |
| 1  | site | nitrogen | type.                                                                                                    |
| 2  | 1    | 2.92     |                                                                                                    |
| 3  | 1    | 2.88     | Save as type: Text (Tab delimited) (*.txt)                                                                                                    |
| 4  | 1    | 3.25     |                                                                                                    |
| 5  | 1    | 2.64     | Single File Web Page (*.mht; *.mhtml)                                                                                                    |
| 6  | 1    | 3.28     | Web Page (*.htm; *.html)                                                                                                    |
| 7  | 2    | 3.06     | Template (*.xlt)                                                                                                    |
| 8  | 2    | 2.6      | Text (Tab delimited) (*.txt)                                                                                                    |
| 9  | 2    | 2.55     | Microsoft Excel 5.0/95 Workbook (*.xls)                                                                                                    |
| 10 | 2    | 2.42     |                                                                                                    |
| 11 | 2    | 2.35     |                                                                                                    |
| 12 | 3    | 3.41     |                                                                                                    |
| 13 | 3    | 3.23     | (Note this example left has <i>site</i> coded as numbers 1, 2 and 3 but it could also be written in words e.g., <i>Site1</i> , <i>Site2</i> , <i>Site3</i> ). |
| 14 | 3    | 3.93     |                                                                                                    |
| 15 | 3    | 3.74     |                                                                                                    |
| 16 | 3    | 3.18     | <b>3</b> , , , , ,                                                                                                    |

## 2. Conducting an Anova

The text in green after the hash (#) sign is just **notes** to help you remember what's in the output: it does not get R to actually "do" anything. The text in blue is **R code** with stars representing words that are specific to the example: you need to replace this with text specific to your data as shown in the output in section 3.

To get R to conduct an Anova:

Open an **R-Editor** window by selecting **File** then **New script**. Type in (or copy and paste) the notes and code below. Replace the stars with appropriate text as indicated in notes. Highlight everything and press **Ctrl R**.

```
#Importing data from tab delimited file
#(replace stars with e.g.,reeds )
*****<-read.table(file.choose(),header=TRUE)
attach(*****)
names(*****)</pre>
```

```
#Conducting an Anova
#(replace stars with appropriate text e.g., anova, nitrogen, site, anova, anova)
*****<-aov(***~as.factor(*****))
summary(*****)
TukeyHSD(*****)</pre>
```

Page 1 of 2 Acknowledgement: Alvin Helden & Will Hoppitt for help with R code

## 3. Identifying the key elements of the output

Following the instructions above will produce the following output in the **R Console** window: the **key elements** are annotated in orange.

| > #Importing data from tab delimited file                                                |  |  |  |  |
|------------------------------------------------------------------------------------------|--|--|--|--|
| > #(replace stars with an appropriate object name e.g., reeds)                           |  |  |  |  |
| > reeds<-read.table(file.choose(),header=TRUE)                                           |  |  |  |  |
| > attach(reeds)                                                                          |  |  |  |  |
| > names(reeds)                                                                           |  |  |  |  |
| [1] "site" "nitrogen"                                                                    |  |  |  |  |
| >                                                                                        |  |  |  |  |
| > #Conducting an Anova                                                                   |  |  |  |  |
| > #(replace stars with appropriate text e.g.,anova,nitrogen,site)                        |  |  |  |  |
| > anova<-aov(nitrogen~as.factor(site))                                                   |  |  |  |  |
| > summary(anova) Degrees of Freedom Statistic                                            |  |  |  |  |
| Df Sum S <sub>q</sub> Mean Sq F value $Pr(\geq F)$ P Value                               |  |  |  |  |
| as.factor(site) 2 2.043 1.0217 11.95 0.00139 **                                          |  |  |  |  |
| Residuals 12 1.026 0.0855                                                                |  |  |  |  |
|                                                                                          |  |  |  |  |
| Signif. codes: 0 '***' 0.001 '**' 0.01 '*' 0.05 '.' 0.1 ' ' 1                            |  |  |  |  |
| > TukeyHSD(anova)                                                                        |  |  |  |  |
| Tukey multiple comparisons of means                                                      |  |  |  |  |
| 95% family-wise confidence level                                                         |  |  |  |  |
| Effect sizes                                                                             |  |  |  |  |
| Fit: $aov(formula = nitrogen \sim as.factor(site))$                                      |  |  |  |  |
| () a factor (cita)) 95% CI of Effect sizes                                               |  |  |  |  |
| ♦ as.Iactor(site)                                                                        |  |  |  |  |
| $u_{111}$ IWr $\sim$ upr p adj                                                           |  |  |  |  |
| 2-1 -0.598 -0.89155525 0.09555525 0.0451795<br>2.1 0.504 0.01064475 0.00725555 0.0451795 |  |  |  |  |
| 5-1 0.504 0.01004475 0.99755525 0.0010326                                                |  |  |  |  |
| 3-2 0.902 0.40864475 1.39535525 0.0010226                                                |  |  |  |  |

In summary the key information from the test is F<sub>2,12</sub>=11.95, P=0.001

And the unstandardized effect size (estimated difference between the populations) for example:

difference (site 2 - site 1) = -0.398, 95% CI [-0.891, -0.095]